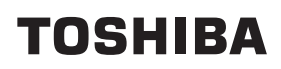

# Impressora portátil Manual do utilizador B-FP2D-GH30-QM-S

# B-FP2D-GH50-QM-S

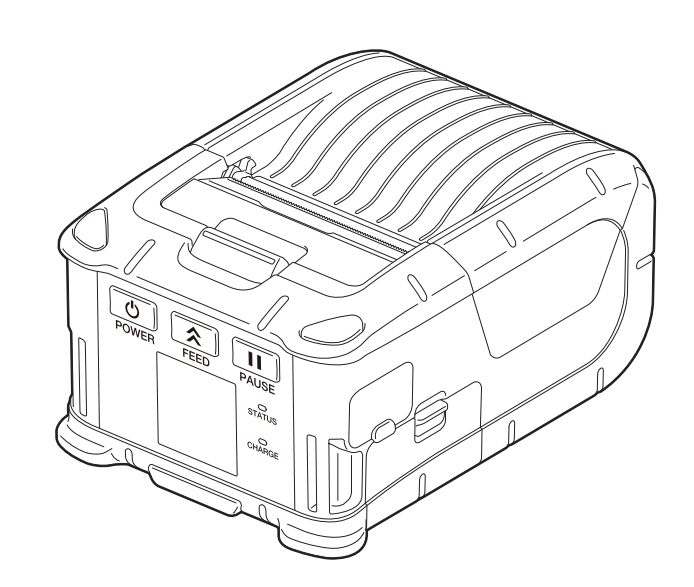

## ÍNDICE

| 1. Nomes de peças                                                                                                    | 2                    |
|----------------------------------------------------------------------------------------------------|----------------------|
| 2. Acessórios                                                                                                    | 3                    |
| 3. Funções do painel de operação                                                                                                    | 4                    |
| 4. Colocação da bateria                                                                                                    | 6                    |
| 5. Remoção da bateria                                                                                                    | 8                    |
| 6. Carregar a bateria com um transformador opcional                                                                                                    | 9                    |
| 7. Carregar o rolo de consumíveis                                                                                                    | 10                   |
| 8. Antes de usar o dispensador<br>Como guardar o rolo dispensador                                                                                              | <b> 12</b><br>14     |
| 9. Como instalar os acessórios                                                                                                    | 15                   |
| Clip para o cinto<br>Alça para o ombro (Opção)                                                                                                    | 15<br>16             |
| 10. Transmissão de dados                                                                                                    | 17                   |
| USB<br>Sem fios                                                                                                    | 17<br>18             |
| 11. Manutenção diária                                                                                                    | 19                   |
| Cabeça de impressão<br>Rolo de arrasto e barra de saída<br>Janela do sensor de consumíveis e o percurso dos consumíveis<br>Tampa superior e painel de operação | 19<br>19<br>20<br>20 |
| 12. Resolução de Problemas                                                                                                    | 21                   |
| 13. Especificação da impressora                                                                                                    | 24                   |

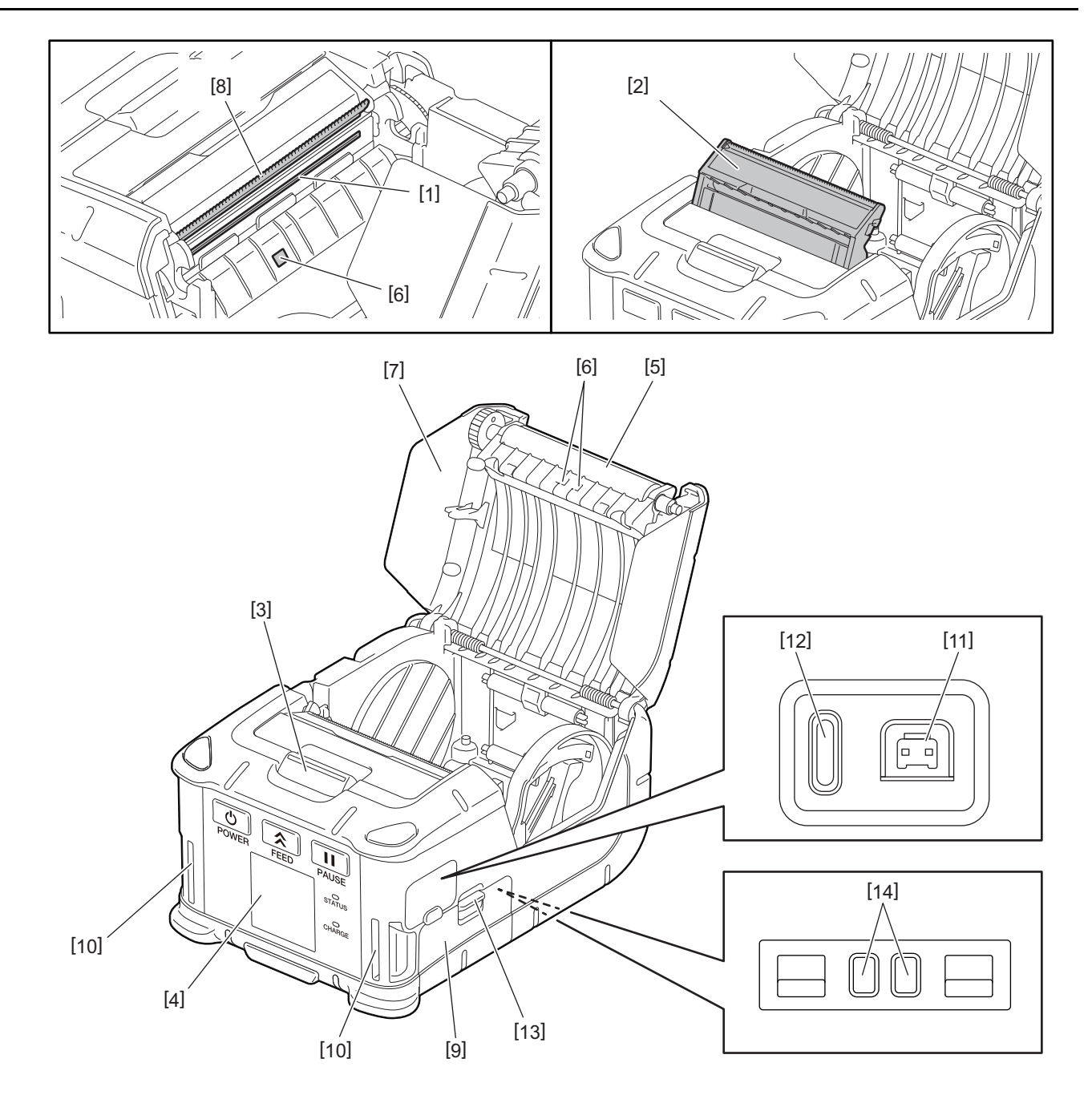

| N.º | Nome da peça                            | N.º | Nome da peça                     |
|-----|-----------------------------------------|-----|----------------------------------|
| 1   | Cabeça de impressão                     | 11  | Conetor DCIN                     |
| 2   | Dispensador                             |     | Porta USB                        |
| 3   | Botão de abertura da cobertura superior | 13  | Patilha de libertação da bateria |
| 4   | Painel de operação                      | 14  | Terminal de carregamento         |
| 5   | Rolo de arrasto                         |     |                                  |
| 6   | Sensor dos consumíveis                  |     |                                  |
| 7   | Tampa superior                          |     |                                  |
| 8   | Barra de corte                          |     |                                  |
| 9   | Tampa da bateria                        |     |                                  |
| 10  | Ranhura para a alça                     |     |                                  |

### 2. Acessórios

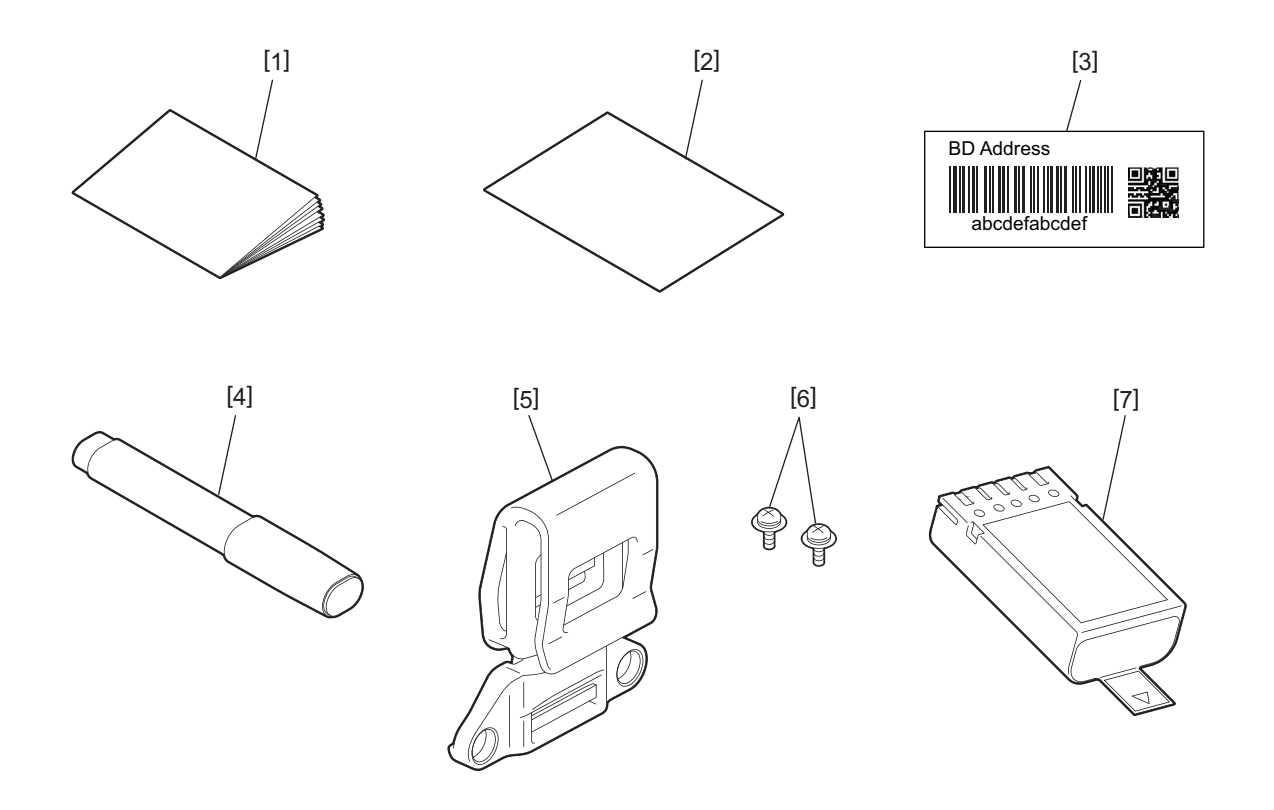

| N.º | Nome da peça                             | N.º | Nome da peça      |
|-----|------------------------------------------|-----|-------------------|
| 1   | Informações de segurança                 | 5   | Clip para o cinto |
| 2   | QSG                                      | 6   | Parafuso M-3x8    |
| 3   | Etiqueta de endereço BD                  | 7   | Bateria           |
| 4   | Caneta de limpeza da cabeça de impressão |     |                   |

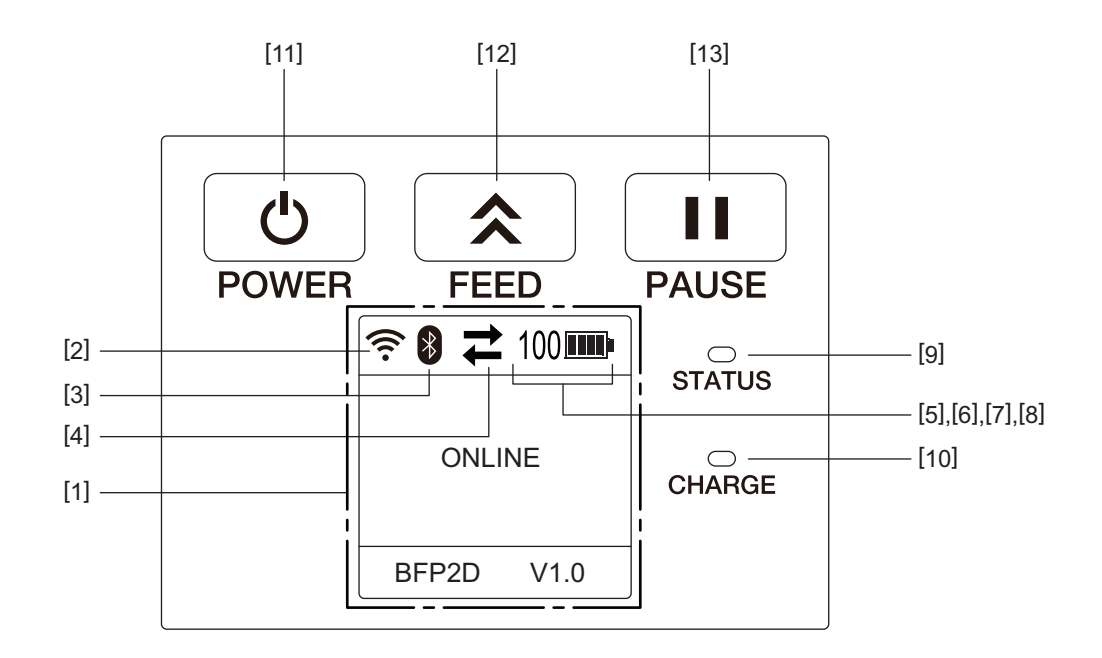

#### Nota

Não toque no painel de operação com objetos afiados, uma vez que a sua superfície pode deteriorar-se com facilidade.

| N.º  | Nome/Ícone                         | Nome/Utilização                                                                                     |                                          |                                                                                                    |
|------|------------------------------------|----------------------------------------------------------------------------------------------------|------------------------------------------|----------------------------------------------------------------------------------------------------|
| [1]  | Ecrã de cristais<br>líquidos (LCD) | São apresentados ícones que i<br>do sinal rádio, o nível da bater<br>O estado da impressora é indic |                                          | indicam os estados da impressora, como a intensidade<br>ria, etc.<br>icado em caracteres alfanuméricos ou símbolos.                          |
|      | Mensagem de LCD                    | LCD ONLINE                                                                                          |                                          | A impressora está pronta para emitir um comando a partir do PC anfitrião.                                                                    |
| PAUS |                                    | PAUSE                                                                                               |                                          | A impressora está em pausa. Quando a impressora<br>está em pausa durante a impressão, é apresentado o<br>número de rótulos por imprimir.     |
|      |                                    | COVER O                                                                                             | PEN                                      | A tampa superior está aberta.                                                                                                    |
|      |                                    | LBL PRESENT ****                                                                                    |                                          | A impressora está a aguardar que retire a etiqueta<br>impressa da saída de consumíveis. "****" indica o<br>número de etiquetas por imprimir. |
|      |                                    | WAITING(XXXX)                                                                                       |                                          | A impressora aguarda o recarregamento da tensão da<br>bateria ou que a temperatura da cabeça de impressão<br>ou do motor baixem.             |
| [2]  | Força do sinal WLAN                | (((.                                                                                                | Indica a intensidade da WLAN em 5 níveis |                                                                                                    |
| [3]  | Bluetooth                          | *                                                                                                   | Bluetooth ligado                         | Indica o estado de ligação Bluetooth                                                                                                    |
|      |                                    | *                                                                                                   | Função Bluetooth<br>desligada            |                                                                                                    |
| [4]  | Transmissão                        | 11                                                                                                  | Transmissão/<br>receção de dados         | Indica o estado de transmissão de dados                                                                                                    |
|      |                                    | +                                                                                                   | Receção de dados<br>pela impressora      |                                                                                                    |
|      |                                    |                                                                                                    | Envio de dados<br>para o PC anfitrião    |                                                                                                    |

| N.º  | Nome/Ícone        | Nome/Utilização                                                                                                    |                                                                                                    |                                                                  |  |
|------|-------------------|----------------------------------------------------------------------------------------------------|----------------------------------------------------------------------------------------------------|------------------------------------------------------------------|--|
| [5]  | Modo de suspensão | (                                                                                                    | Isto é apresentado quando a impressora se encontra no modo de poupança de energia.                                                                                                    |                                                                  |  |
| [6]  | Erro              |                                                                                                    | Apresentado quando ocorre um erro na impressora.                                                                                                    |                                                                  |  |
| [7]  | Nível da bateria  | 100                                                                                                    | Indica o nível de ba                                                                                                    | ateria em 10 níveis e o nível de percentagem                     |  |
| [8]  | Alerta de peças   | -                                                                                                    | Alerta de<br>proximidade de<br>rolo de arrasto                                                                                                    | Indica que a altura de trocar o rolo de arrasto está para breve. |  |
|      |                   | Ō                                                                                                    | Alerta do rolo de<br>arrasto                                                                                                    | Indica a altura de trocar o rolo de arrasto.                     |  |
|      |                   | D                                                                                                    | Alerta de<br>proximidade de<br>cabeça térmica                                                                                                    | Indica que a altura de mudar a cabeça térmica está para breve.   |  |
|      |                   | ĪŌ                                                                                                    | Alerta da cabeça<br>térmica                                                                                                    | Indica a altura de mudar a cabeça térmica.                       |  |
| [9]  | Lâmpada STATUS    | Acende-s<br>impresso                                                                                                    | nde-se ou pisca na cor azul, vermelha, roxa ou laranja para indicar estado da<br>pressora.                                                                                                    |                                                                  |  |
|      |                   | Acende                                                                                                    | de-se na cor azul: Estado normal                                                                                                    |                                                                  |  |
|      |                   | Acende                                                                                                    | e-se na cor roxa: Estado de aviso de bateria fraca (Utilizável)                                                                                                    |                                                                  |  |
|      |                   | • Acende                                                                                                    | e-se na cor vermelha: Estado de bateria fraca                                                                                                    |                                                                  |  |
|      |                   | • Pisca a                                                                                                    | azul: Está em curso uma comunicação ou um processamento interno ou é                                                                                                    |                                                                  |  |
|      |                   | necess                                                                                                    | sário remover uma etiqueta impressa.                                                                                                    |                                                                  |  |
|      |                   | • Pisca a                                                                                                    | vermelho: Estado d                                                                                                    | e erro                                                           |  |
| [10] | Lâmpada CHARGE    | Acende-se na cor laranja durante o carregamento da bateria e apaga-se quando a bateria fica totalmente carregada                    |                                                                                                    |                                                                  |  |
| [11] | Botão [POWER]     | Liga ou desliga a impressora                                                                                                    |                                                                                                    |                                                                  |  |
|      |                   | <b>Como lig</b><br>Com a in<br>segundo<br>estará pr                                                                                 | <b>Como ligar a impressora</b><br>Com a impressora desligada, prima sem soltar o botão [POWER] durante alguns<br>segundos. Quando for apresentada a indicação "ONLINE" no LCD, a impressora<br>estará pronta. |                                                                  |  |
|      |                   | <b>Como de</b><br>Mantenh                                                                                                    | omo desligar a impressora<br>antenha premido o botão [POWER] até o LCD se desligar.                                                                                                    |                                                                  |  |
| [12] | Botão [FEED]      | Avança os consumíveis ou imprime dados já previamente impressos<br>A função do botão [FEED] difere de acordo com o modo de emissão. |                                                                                                    |                                                                  |  |
| [13] | Botão [PAUSE]     | Interrom<br>É utilizad                                                                                                    | Interrompe temporariamente a emissão de consumíveis ou reinicia a impressão<br>É utilizado para recuperar a impressora após a correção de um erro.                                                            |                                                                  |  |

#### AVISO!

- Se a bateria verter líquido ou emitir fumo ou mau cheiro, pare imediatamente de utilizá-la e mantenha-a distante de quaisquer chamas. Caso contrário, poderá provocar uma explosão ou um incêndio.
- Nos Estados Unidos da América, as baterias de iões de lítio usadas devem ser devolvidas à loja onde comprou a máquina. (Somente nos EUA)
- ELIMINAR CORRETAMENTE BATERIA DE IÕES DE LÍTIO
- Não tente manusear baterias de iões de lítio danificadas ou com fugas.
- Para evitar ferimentos, tenha cuidado para não deixar cair a bateria em cima dos pés.
- Pressione a patilha de libertação da bateria [1] para abrir a tampa da bateria [2].

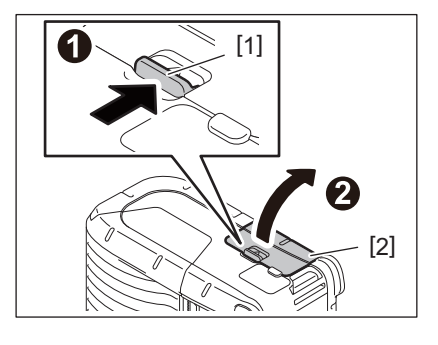

2 Introduza a bateria [3] completamente na impressora.

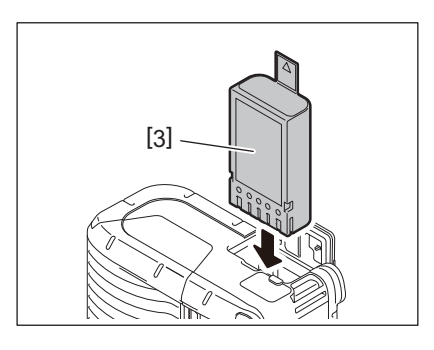

**3** A bateria [3] fica bloqueada pela tampa da bateria [2].

#### Nota

Preste atenção à orientação ao introduzir a bateria [3].

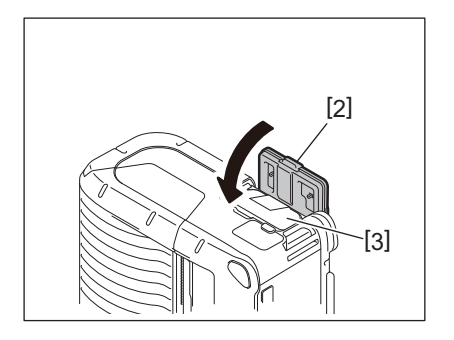

#### Nota

- Certifique-se de que apenas utiliza a bateria concebida e fabricada para utilização com a impressora da série B-FP2D:
  - B-FP803-BTH-QM-R
- O nível da Bateria não está completo quando esta é desembalada. Carregue a bateria com um carregador de baterias opcional ou carregue a bateria na impressora e ligue um transformador opcional antes de utilizá-la.
  - Carregador para 1 bateria (B-EP800-CHG-QM-R)
  - Carregador para 6 baterias (B-EP800-CHG6-QM-R)
  - Adaptador CA (B-FP800-AC-QM-S)
  - Carregador com 1 encaixe (B-FP802-CR-QM-S)
  - Carregador com 4 encaixes (B-FP802-CR4-QM-S)
  - Adaptador para ficha CC (B-FP800-DCJA-QM-R)
- Ao utilizar um carregador com 1 encaixe, é possível imprimir enquanto se carrega.
- Ao utilizar um carregador com 4 encaixes, é possível imprimir enquanto se carrega.

#### CUIDADO!

Não ligue à impressora qualquer dispositivo diferente dos referidos acima.

**1** Pressione a patilha de libertação da bateria [1] para abrir a tampa da bateria [2].

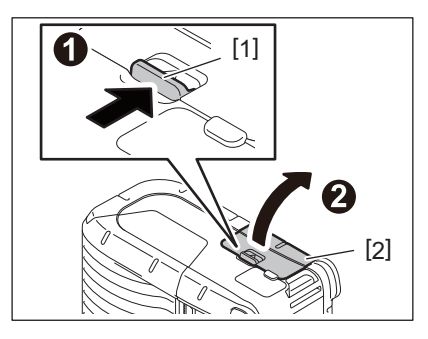

**2** Puxe a aba [4] para remover a bateria [3] da impressora.

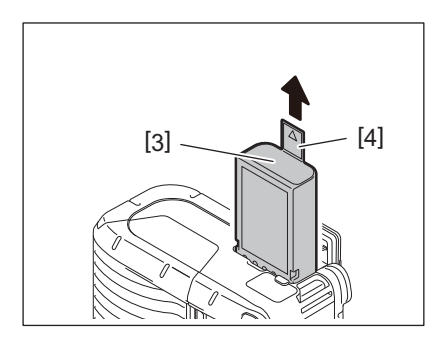

Carregue a bateria na impressora através de um transformador CA, adaptador para isqueiro ou transformador CC opcional.

1 Abra a tampa [1].

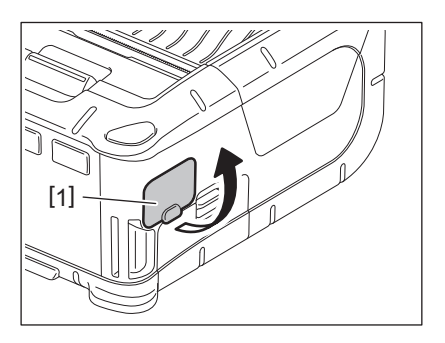

2 Ligue o cabo do adaptador de energia [2] ao conetor DCIN [3].

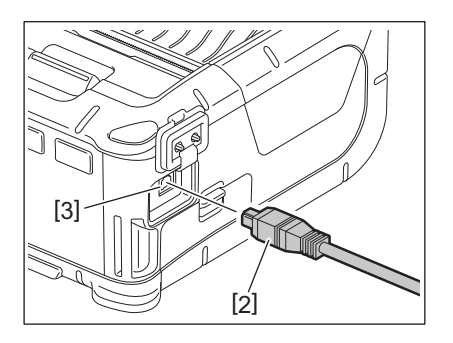

- Para mais informações, consulte o manual do utilizador dos respetivos adaptadores opcionais.
- Se utilizar um carregador de baterias opcional para carregar as baterias, consulte o manual do utilizador dos respetivos modelos dos carregadores de baterias.
- Mesmo que a temperatura ambiente esteja dentro dos limites da temperatura de funcionamento, esta pode não ser carregada por segurança dependendo da temperatura do conjunto de baterias.

**1** Prima o botão de abertura da tampa superior [1] para abrir a tampa superior [2].

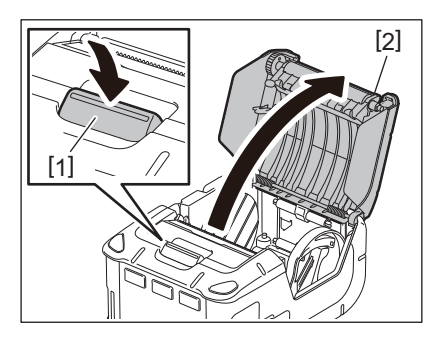

#### CUIDADO!

A cabeça de impressão fica quente imediatamente após a impressão. Deixe a cabeça de impressão arrefecer antes de carregar o rolo de consumíveis.

2 Desloque a patilha das guias do papel [3] na direção do painel de operação e as guias do papel [4] para fora.

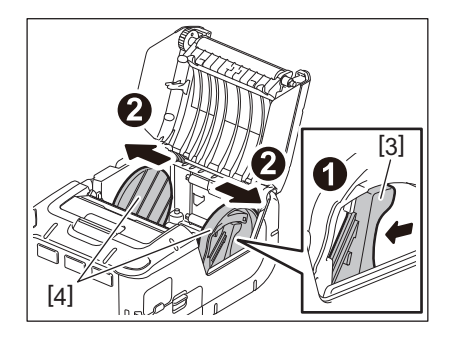

#### Nota

Não desloque as guias do papel sem desbloquear a patilha das guias do papel. Isso pode causar uma rutura das guias de papel.

#### **3** Coloque o rolo de consumíveis [5] na impressora.

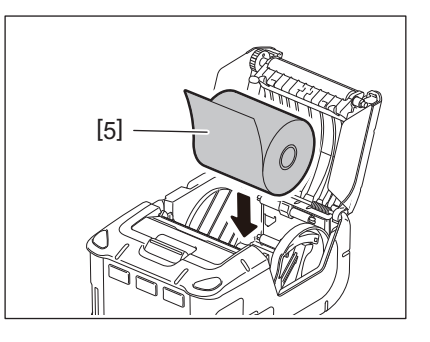

- Tenha cuidado ao trabalhar com a barra de corte. A extremidade é afiada.
- Só é possível utilizar rolos de consumíveis de enrolamento externo nesta impressora.

**4** Desloque a patilha das guias do papel [3] na direção do painel de operação. Ajuste as guias do papel [4] à largura do rolo de consumíveis.

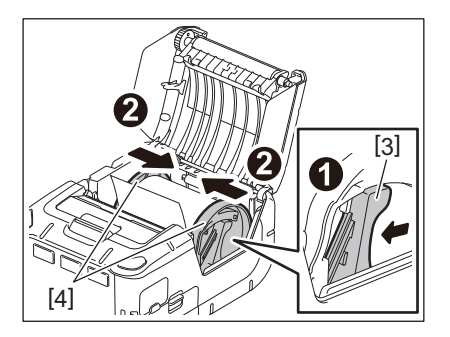

**5** Puxe a extremidade superior do rolo de consumíveis [5] na direção do painel de operação. Retire a folga do rolo de consumíveis e feche a tampa superior [2].

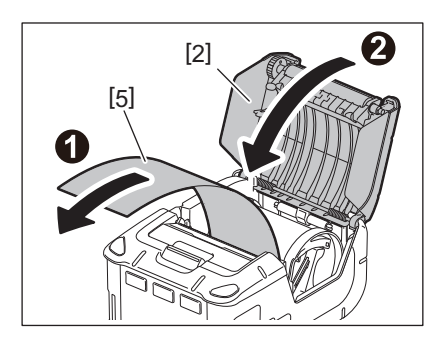

- Utilize apenas consumíveis aprovados pela Toshiba Tec. A Toshiba Tec não assume a responsabilidade pelos resultados da impressão com quaisquer outros consumíveis
- Quando encomendar consumíveis, contacte o representante Toshiba Tec mais próximo.

Quando criar etiquetas no modo de dispensador, retire o rolo dispensador antes de carregar um rolo de consumíveis.

**1** Prima o botão de abertura da tampa superior [1] para abrir a tampa superior [2].

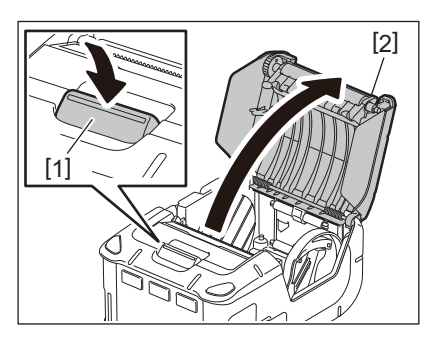

2 Empurre a patilha de bloqueio [3] na direção da seta. O dispensador [4] sai.

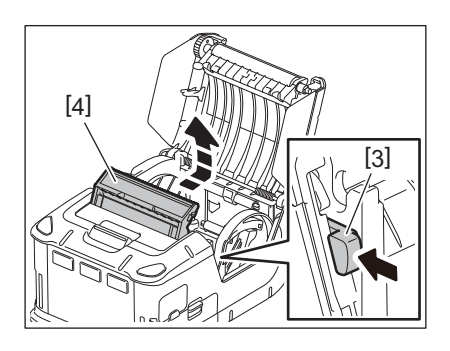

**3** Consulte a secção "Carregar o rolo de consumíveis" na página anterior e instale o rolo de consumíveis [5].

Retire uma folha da etiqueta e descarte-a.

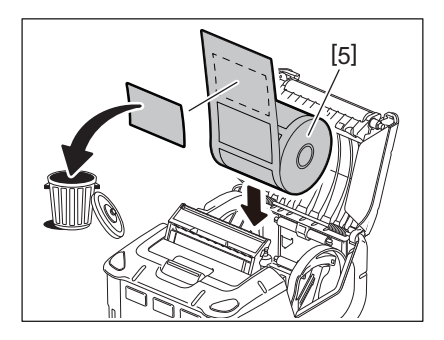

**4** Desloque a patilha das guias do papel [6] na direção do painel de operação. Ajuste as guias do papel [7] à largura do rolo de consumíveis.

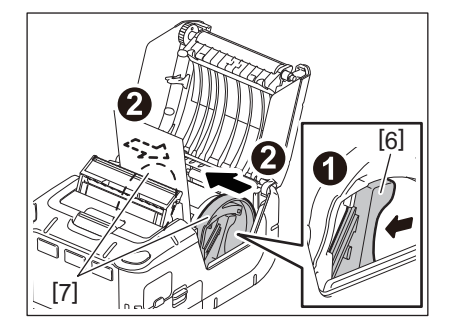

**5** Puxe a extremidade superior do rolo de consumíveis [5] na direção do painel de operação. Retire a folga do rolo de consumíveis e feche a tampa superior [2].

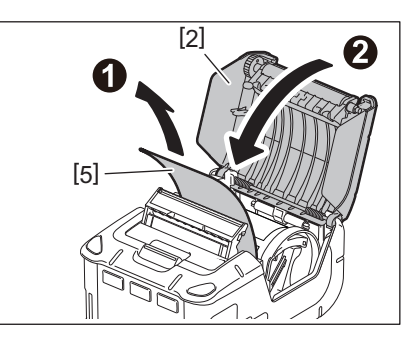

#### **6** Feche o dispensador [4].

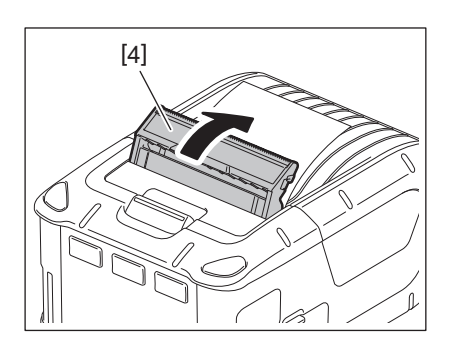

- Não puxe o centro do rolo dispensador com força excessiva. Isto pode causar uma rutura do rolo destacável.
- Não force a remoção do rolo dispensador nem force a sua reintrodução na impressora. Isto pode causar uma rutura do rolo destacável.
- Tenha cuidado ao trabalhar com a barra de corte. A extremidade é afiada.

#### Como guardar o rolo dispensador

1 Prima o botão de abertura da tampa superior [1] para abrir a tampa superior [2].

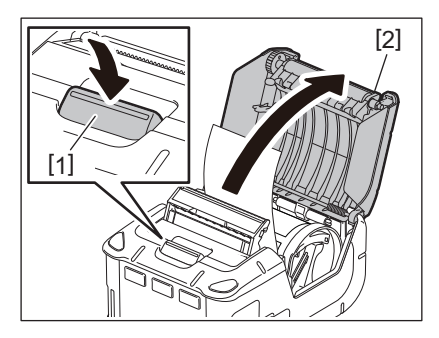

2 Pressione ligeiramente o rolo dispensador [3] para baixo e empurre-o para dentro da impressora na direção indicada pela seta, até fazer clique.

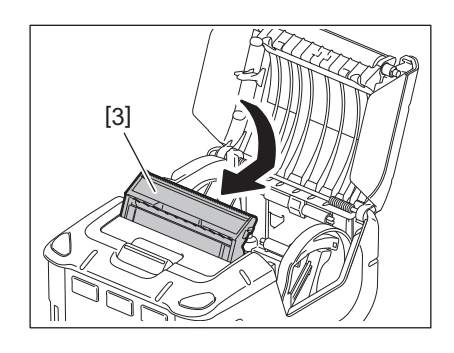

- Não puxe o centro do rolo dispensador com força excessiva. Isto pode causar uma rutura do rolo destacável.
- Não force a remoção do rolo dispensador nem force a sua reintrodução na impressora. Isto pode causar uma rutura do rolo destacável.
- Tenha cuidado ao trabalhar com a barra de corte. A extremidade é afiada.

#### CUIDADO!

- Deve ter cuidado para não deixar cair a impressora quando a fixar à cintura ou a transportar ao ombro.
- Para fixar a impressora ao cinto, a largura deve ser de 40 mm ou menos. O uso dos outros cintos pode fazer com que a impressora caia.

#### Clip para o cinto

Se desejar utilizar a impressora no cinto, prenda primeiro o clip para o cinto fornecido à parte traseira da impressora.

Prenda o clip para o cinto [1] à parte traseira da impressora com os dois parafusos (M-3x8) [2].

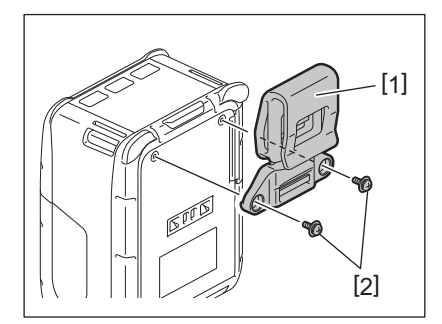

#### Nota

Utilize apenas os parafusos fornecidos para prender o clip para o cinto. A utilização de parafusos diferentes pode danificar o interior da impressora.

**2** Prenda o clip para o cinto [1] ao seu cinto [3].

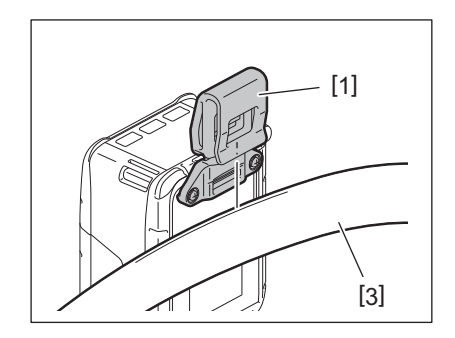

#### 🔳 Alça para o ombro (Opção)

Utilize o seguinte procedimento para prender uma alça para o ombro opcional (B-EP900-SS-QM-R) à impressora.

- **1** Passe uma das extremidades da alça para o ombro [1] através da respetiva ranhura [2] na parte dianteira da impressora.
- 2 Passe a extremidade da alça para o ombro [1] através da fivela [3]. Faça deslizar a fivela [3] para ajustar o comprimento da alça para o ombro [1].
- **3** Repita o processo para a outra extremidade da alça para o ombro [1].

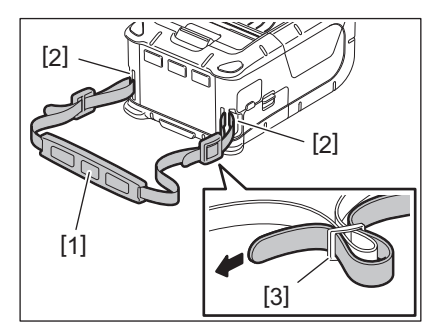

#### USB

- 1 Ligue o PC anfitrião e inicie o sistema.
- 2 Ligue a impressora e abra a tampa [1].

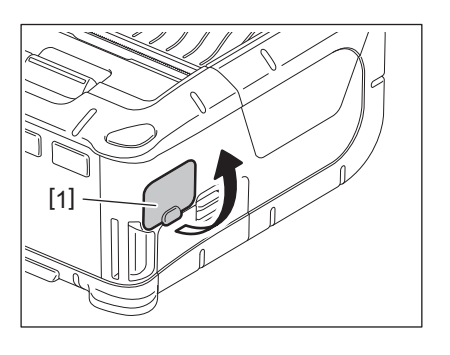

**3** Ligue o cabo USB [2] à porta USB [3].

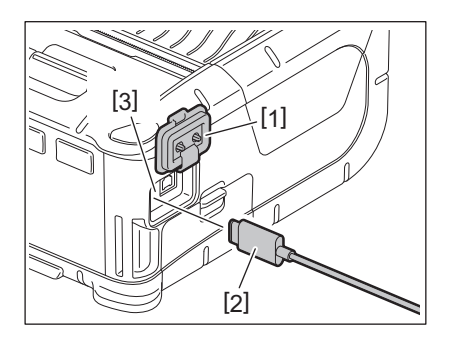

- **L**igue o cabo USB ao PC anfitrião.
- 5 Envie dados do PC anfitrião para a impressora.

- Para obter informações sobre o cabo USB, consulte o representante Toshiba Tec mais próximo.
- Ao desligar o cabo USB, siga as instruções do PC anfitrião.

#### Sem fios

- Quando utilizar a função Bluetooth, certifique-se de que a impressora se encontra, no máximo, a 3 m do PC anfitrião. No caso da LAN sem fios, coloque a impressora numa área de cobertura de rede sem fios.
- 2 Ligue a impressora e o PC anfitrião. Em seguida, envie dados do PC anfitrião para a impressora.
  - 1. PC anfitrião
  - (Através de Bluetooth)
  - 2. Terminal portátil

(Através de Bluetooth)

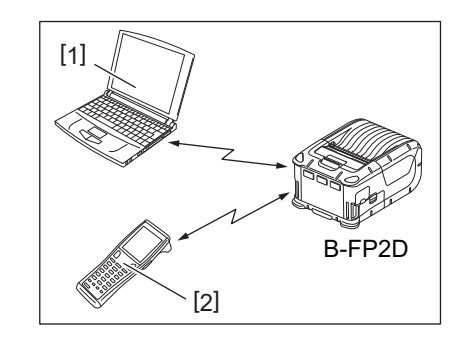

#### Nota

- Certifique-se de que lê a secção "Medidas preventivas para manuseamento de dispositivos de comunicação sem fios" antes de utilizar a impressora.
- Confirme que não existem obstáculos entre a impressora e o PC anfitrião. Os obstáculos podem provocar uma falha na comunicação.

A conetividade por rádio é afetada pelo ambiente operacional. Mais especificamente, os obstáculos de metal, pó de metal ou os locais fechados com paredes de metal podem impedir a comunicação adequada.

Relativamente à localização de instalação dos pontos de acesso, consulte o representante da Toshiba Tec mais próximo.

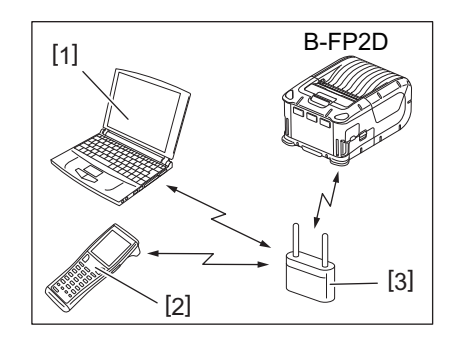

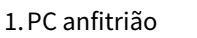

2. Terminal portátil

3. Ponto de acesso

#### 11. Manutenção diária

Para ajudar a manter os níveis elevados de qualidade e desempenho da sua impressora, deverá limpá-la regularmente.

#### CUIDADO!

- Não utilize objetos afiados para limpar a cabeça de impressão nem os diversos rolos. Isto pode provocar problemas na impressão ou uma avaria na impressora.
- Nunca utilize solventes voláteis, incluindo diluente e benzina. Isto pode provocar problemas na impressão ou uma avaria na impressora.
- Não toque na cabeça de impressão com as mãos desprotegidas. Caso contrário, a descarga estática pode danificar a cabeça de impressão.
- A cabeça de impressão fica quente imediatamente após a impressão. Permita que arrefeça antes de fazer a manutenção.

#### Cabeça de impressão

Limpe o elemento da cabeça de impressão [1] com uma caneta de limpeza adequada ao efeito [2].

Após a utilização de um ou dois rolos de consumíveis de etiqueta sem papel de suporte, limpe as colas residuais da cabeça de impressão.

#### Nota

Tenha cuidado ao trabalhar com a barra de corte. A extremidade é afiada.

#### 🛾 Rolo de arrasto e barra de saída

Ao rodar o rolo de arrasto [1], limpe-o com um pano suave ligeiramente humedecido com álcool etílico absoluto.

Limpe a barra de saída [2] com um pano suave ligeiramente humedecido com álcool etílico absoluto

Limpe o rolo de arrasto do kit de etiquetas sem papel suporte (B-FP902-LL-QM-S) da mesma forma. A limpeza deve ser efetuada após a utilização de um ou dois rolos de consumíveis de etiqueta sem papel de suporte.

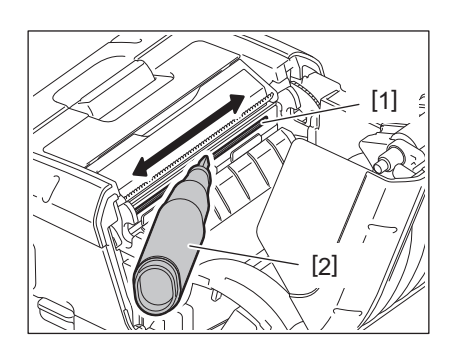

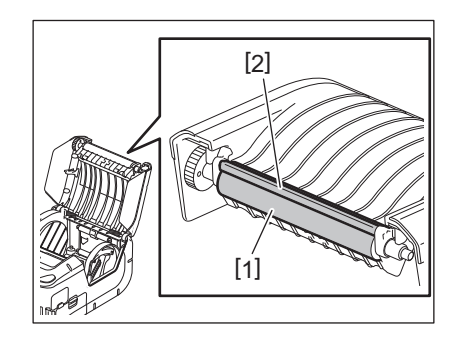

#### Janela do sensor de consumíveis e o percurso dos consumíveis

Retire o pó ou a sujidade da janela do sensor de consumíveis [1] com um pincel suave e seco, disponível comercialmente.

Limpe bem a passagem dos consumíveis [2] com um pano suave e seco.

Após a utilização de um ou dois rolos de consumíveis de etiqueta sem papel de suporte, limpe as colas residuais das guias dos consumíveis.

#### Tampa superior e painel de operação

Limpe a tampa e a janela do painel de operação [2] com um pano suave ligeiramente humedecido com álcool etílico absoluto.

Remova qualquer sujidade ou cola residual da saída dos consumíveis [3] com uma cotonete ligeiramente humedecida com álcool etílico absoluto.

Após a utilização de um ou dois rolos de consumíveis de etiqueta sem papel de suporte, limpe as colas residuais na parte superior [1] ou na saída dos consumíveis [3].

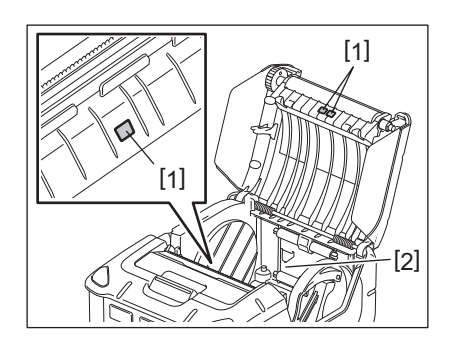

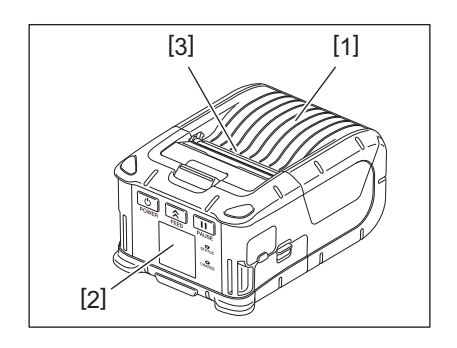

#### 12. Resolução de Problemas

Se ocorrer um problema durante a operação, consulte o seguinte guia de resolução de problemas e siga os procedimentos de correção sugeridos.

Se não conseguir resolver um problema com as seguintes soluções, não tente efetuar qualquer reparação. Desligue a impressora e retire a bateria. Em seguida, contacte um representante dos serviços de assistência da Toshiba Tec.

Se for apresentada uma mensagem de erro

Se for apresentada uma mensagem de erro, siga a instrução respetiva e prima o botão [PAUSE]. O erro será apagado.

| Mensagem de erro  | Causa                                                                    | Solução                                                                                                    |
|-------------------|--------------------------------------------------------------------------|----------------------------------------------------------------------------------------------------|
| COMMS ERROR       | Ocorreu um erro de paridade ou um<br>erro framing durante a comunicação. | Desligue a alimentação e, em seguida,<br>volte a ligá-la. Envie novamente os dados<br>do PC anfitrião para a impressora. Se o<br>problema persistir, desligue a<br>alimentação e contacte o representante<br>de serviço da Toshiba Tec. |
| PAPER JAM         | O rolo de consumíveis não foi carregado corretamente.                    | Carregue o rolo de consumíveis corretamente.                                                                                                    |
|                   | O consumível está encravado na<br>impressora.                            | Retire o consumível que está encravado e,<br>em seguida, coloque o rolo de<br>consumíveis corretamente. Prima o botão<br>[PAUSE].                                                                                                    |
|                   | O rolo de consumíveis não foi corretamente introduzido.                  | Coloque o rolo de consumíveis<br>corretamente e prima o botão [PAUSE].                                                                                                    |
|                   | O sensor refletivo não deteta as<br>marcas negras.                       | Carregue o rolo de consumíveis correto<br>com marcas negras e prima o botão<br>[PAUSE].                                                                                                    |
|                   | O sensor transmissivo não deteta os intervalos entre as etiquetas.       | Coloque o rolo de consumíveis correto. Se<br>o problema ocorrer novamente, defina um<br>limite.                                                                                                    |
| NO PAPER          | A impressora ficou sem rolo de consumíveis.                              | Coloque um novo rolo de consumíveis e prima o botão [PAUSE].                                                                                                    |
| COVER OPEN        | A tampa superior está aberta.                                            | Feche a tampa superior.                                                                                                    |
| HEAD ERROR        | Uma parte do elemento da cabeça de<br>impressão está danificada.         | Desligue a impressora e contacte o<br>representante do serviço da Toshiba Tec<br>para obter uma cabeça de impressão<br>sobresselente.                                                                                                   |
| FLASH WRITE ERROR | Ocorreu um erro de gravação na<br>memória flash.                         | Desligue a alimentação e, em seguida,<br>volte a ligá-la. Envie novamente os dados<br>do PC anfitrião para a impressora. Se o<br>problema persistir, desligue a<br>alimentação e contacte o representante<br>de serviço da Toshiba Tec. |
| FORMAT ERROR      | Ocorreu um erro de formatação da<br>memória flash.                       | Desligue a alimentação e, em seguida,<br>volte a ligá-la. Envie novamente os dados<br>do PC anfitrião para a impressora. Se o<br>problema persistir, desligue a<br>alimentação e contacte o representante<br>de serviço da Toshiba Tec. |

| Mensagem de erro                                  | Causa                                                                                                    | Solução                                                                                                    |
|---------------------------------------------------|----------------------------------------------------------------------------------------------------|----------------------------------------------------------------------------------------------------|
| FLASH MEMORY FULL                                 | A memória flash não tem espaço<br>suficiente para armazenar dados.                                                             | Desligue a alimentação e, em seguida,<br>volte a ligá-la. Formate novamente a<br>memória para libertar espaço e, em<br>seguida, envie novamente os dados do PC<br>anfitrião para a impressora. Se o<br>problema persistir, desligue a<br>alimentação e contacte o representante<br>de serviço da Toshiba Tec. |
| LOW BATTERY                                       | A capacidade da bateria é baixa.                                                                                               | Desligue a impressora e substitua a<br>bateria por uma bateria carregada.                                                                                                    |
| EXCESS HEAD<br>TEMPERATURE                        | A temperatura da cabeça de impressão<br>alcançou o limite superior da<br>temperatura de funcionamento.                         | Pare a impressão e aguarde a recuperação<br>automática da impressora. Se o problema<br>persistir, desligue a alimentação e<br>contacte o representante de serviço da<br>Toshiba Tec.                                                                                                    |
| AMBIENT TEMP ERROR                                | A temperatura ambiente alcançou o<br>limite superior da temperatura de<br>funcionamento.                                       | Pare a impressão até a temperatura<br>ambiente descer para o intervalo de<br>funcionamento da impressora.                                                                                                    |
| BATTERY TEMP ERROR                                | A bateria está extremamente quente.                                                                                            | Desligue a impressora. Desligue o<br>transformador caso este esteja ligado.<br>Aguarde até que a temperatura da bateria<br>desça para o intervalo de funcionamento<br>da impressora.                                                                                                    |
| ERRO DE ALTA TENSÃO                               | A tensão da bateria é anormal.                                                                                                 | Desligue a impressora. Remova a bateria,<br>volte a colocá-la e ligue a impressora<br>novamente. Se o problema persistir,<br>desligue a alimentação e contacte o<br>representante de serviço da Toshiba Tec.                                                                                                  |
| CHARGE ERROR                                      | Foi detetado um erro durante o carregamento da bateria.                                                                        | Pode significar que a vida útil da bateria<br>chegou ao fim. Substitua a bateria por<br>uma nova.                                                                                                    |
| Exemplo de erro de<br>comando<br>PC001;0A00,0300, | Quando ocorre um erro de comando,<br>são apresentados até 16 dígitos<br>alfanuméricos ou símbolos na linha<br>superior do LCD. | Desligue a alimentação e, em seguida,<br>volte a ligá-la. Envie novamente os dados<br>do PC anfitrião para a impressora. Se o<br>problema persistir, desligue a<br>alimentação e contacte o representante<br>de serviço da Toshiba Tec.                                                                       |
| Outras mensagens de erro                          | Ocorreu uma falha de hardware ou<br>software.                                                                                  | Desligue a alimentação e, em seguida,<br>volte a ligá-la. Se o problema persistir,<br>desligue a alimentação e contacte o<br>representante de serviço da Toshiba Tec.                                                                                                    |

\* O número de etiquetas por imprimir 1 a 9999 (em unidades de etiqueta)

#### Quando a impressora não funciona corretamente

Se verificar os seguintes sintomas, verifique os respetivos aspetos e siga os procedimentos de correção.

| Sintoma                                                                                          | Aspeto a verificar (Causa)                                                                 | Solução                                                                  |
|--------------------------------------------------------------------------------------------------|--------------------------------------------------------------------------------------------|--------------------------------------------------------------------------|
| A impressora não liga<br>pressionando o botão [POWER].                                           | A bateria não foi colocada<br>corretamente.                                                | Coloque uma bateria completamente carregada.                             |
| Foi colocada uma bateria<br>completamente carregada,<br>mas o tempo de<br>funcionamento é curto. | Terminou a vida útil da bateria.                                                           | Coloque uma nova bateria<br>completamente carregada                      |
| A impressora não comunica                                                                        | A impressora não está ligada.                                                              | Ligue a impressora.                                                      |
| atraves da ligação USB.                                                                          | A comunicação da impressora está a<br>ser realizada através de uma ligação<br>sem fios.    | Termine a comunicação sem fios                                           |
|                                                                                                  | O modo de emissão está incorreto.                                                          | Selecione um modo de emissão correto.                                    |
| A impressão não consegue                                                                         | A impressora não está ligada.                                                              | Ligue a impressora.                                                      |
| função Bluetooth.                                                                                | A distância do PC anfitrião é<br>demasiado grande.                                         | Coloque a impressora a uma distância<br>mínima de 3 m do PC anfitrião.   |
|                                                                                                  | A impressora está a ser utilizada numa<br>localização sujeita a ruído ou interferência.    | Evite esta localização.                                                  |
|                                                                                                  | O endereço da impressora não está<br>corretamente definido no PC anfitrião.                | Defina o endereço correto da impressora<br>no PC anfitrião               |
|                                                                                                  | O modo de emissão está incorreto.                                                          | Selecione um modo de emissão correto.                                    |
| A impressora não consegue                                                                        | A impressora não está ligada.                                                              | Ligue a impressora.                                                      |
| sem fios.                                                                                        | A distância do PC anfitrião é<br>demasiado grande.                                         | Desloque a impressora para uma área<br>com cobertura da rede sem fios.   |
|                                                                                                  | Os obstáculos bloqueiam as ondas de<br>rádio.                                              | Utilize a impressora num local sem<br>obstáculos.                        |
|                                                                                                  | A impressora está a ser utilizada numa<br>localização sujeita a ruído ou interferência.    | Evite esta localização.                                                  |
|                                                                                                  | O endereço da impressora não está corretamente definido no PC anfitrião.                   | Defina o endereço correto da impressora<br>no PC anfitrião               |
|                                                                                                  | A definição de canal para o ponto de<br>acesso ou PC anfitrião não está correta.           | Evite utilizar canais que interfiram com os pontos de acesso adjacentes. |
|                                                                                                  | O modo de emissão está incorreto.                                                          | Selecione um modo de emissão correto.                                    |
| A qualidade de impressão é                                                                       | A cabeça de impressão está suja.                                                           | Limpe a cabeça de impressão.                                             |
| A impressora recebeu dados<br>de impressão, mas não                                              | O rolo de consumíveis não foi<br>carregado corretamente.                                   | Carregue o rolo de consumíveis corretamente.                             |
| imprime.                                                                                         | O rolo de consumíveis usados<br>deteriorou-se por ter ultrapassado o<br>prazo de validade. | Coloque um novo rolo de consumíveis.                                     |
|                                                                                                  | Os consumíveis não são consumíveis<br>aprovados pela Toshiba Tec                           | Utilize consumíveis aprovados pela<br>Toshiba Tec.                       |
| A impressora recebeu dados<br>de impressão, mas não                                              | A lâmpada STATUS está acesa ou a piscar.                                                   | Apague o erro.                                                           |
| imprime.                                                                                         | O rolo de consumíveis não foi<br>carregado corretamente.                                   | Carregue o rolo de consumíveis corretamente.                             |

# 13. Especificação da impressora

| Modelo                              | B-FP2D-GH30-QM-S                                                                                                    | B-FP2D-GH50-QM-S                                       |  |
|-------------------------------------|----------------------------------------------------------------------------------------------------|--------------------------------------------------------|--|
| Tipo de consumível                  | Etiqueta/Talão/Recibo/Etiqueta sem papel suporte (*)                                                                                                    |                                                        |  |
| Método de impressão                 | Térmica direta                                                                                                    |                                                        |  |
| Resolução                           | 203 dpi (8 pontos/mm)                                                                                                    |                                                        |  |
| Velocidade de impressão             | Máx. 6 polegadas/s (152,4 mm/s)<br>(Depende do sistema operativo, das condições de impressão, da condição da<br>bateria, etc.)                                                                                                    |                                                        |  |
| Largura de impressão efetiva        | 54 mm (2 polegadas)                                                                                                    |                                                        |  |
| Modo de impressão                   | Batch (Contínuo), Dispensador                                                                                                    |                                                        |  |
| Código de barras                    | UPC-A/E, EAN8/13,UPC-A/E add on 2&5, EAN-8/13 add on 2&5, Code39, Code93,<br>Code128, EAN128, NW7, MSI, Industrial 2 of 5, ITF, Postnet, RM4SCC, KIX-code,<br>GS1 Databar                                                                                                    |                                                        |  |
| Código bidimensional                | Data Matrix, PDF417, Maxicode, QR code<br>Matrix, Aztec                                                                                                    | e, Micro PDF417, Micro QR, GS1 Data                    |  |
| Fonte                               | Bitmap: Alphanumeric 25types, Simplified Chinese 24x24(GB18030), Japanese<br>gothic 16x16, 24x24, Mincho 32x32<br>Outline: 5 tipos<br>Fonte Open Type: Noto Hans Sans (CJK)                                                                                                    |                                                        |  |
| LCD                                 | LCD a cores TFT, 128x128 pontos com lu                                                                                                    | iz de fundo                                            |  |
| Bateria                             | Bateria de iões de lítio de 7,2V 2500 mAr                                                                                                    | n (Capacidade nominal)                                 |  |
| Dimensões                           | 97 (L) x 130 (P) x 69 (A) mm (Excluindo as                                                                                                    | s partes protuberantes)                                |  |
| Peso (com uma bateria<br>instalada) | 462 g                                                                                                    | 469 g                                                  |  |
| Temperatura de funcionamento        | -15 °C a 40 °C (5 °F a 104 °F)                                                                                                    |                                                        |  |
| Humidade de funcionamento           | 20~80% HR (Sem condensação)                                                                                                    |                                                        |  |
| Temperatura de carregamento         | Transformador CA: 0 °C a 40 °C (32 °F a 1                                                                                                    | 04 °F)                                                 |  |
| Memória                             | Flash ROM: 128 MB, SDRAM: 32 MB                                                                                                    |                                                        |  |
| Interface                           | Bluetooth V2.1+EDR                                                                                                    | Bluetooth V2.1+EDR<br>LAN sem fios (IEEE802.11a/b/g/n) |  |
|                                     | Conetor USB 2.0: USB tipo C                                                                                                    |                                                        |  |
| NFC                                 | ISO/IEC14443 Type A, NFC Forum Type 2                                                                                                    | 2, 144 bytes                                           |  |
| Sensor dos consumíveis              | Distância entre etiquetas<br>Marca negra<br>Final do papel<br>Dispensador                                                                                                    |                                                        |  |
| Opção                               | Carregador para 1 bateria (B-EP800-CHG-QM-R)<br>Carregador para 6 baterias (B-EP800-CHG6-QM-R)<br>Adaptador CA (B-FP800-AC-QM-S)<br>Carregador com 1 encaixe (B-FP802-CR-QM-S)<br>Carregador com 4 encaixes (B-FP802-CR4-QM-S)<br>Alça para o ombro (B-EP900-SS-QM-R)<br>Bateria sobresselente (B-FP803-BTH-QM-R)<br>Kit de rolo de arrasto sem papel suporte (B-FP902-LL-QM-S)<br>Bolsa de transporte (B-FP902-CC-QM-S)<br>Adaptador para ficha CC (B-FP800-DCJA-QM-R) |                                                        |  |

\* Para obter mais informações sobre as precauções relativas ao papel e ao manuseamento, contacte o seu distribuidor local.

Impressora portátil <u>Manual do utilizador</u> B-FP2D-GH30-QM-S B-FP2D-GH50-QM-S

# **Toshiba Tec Corporation**

1-11-1, OSAKI, SHINAGAWA-KU, TOKYO, 141-8562, JAPAN

BU220062A0-PT Ver0100